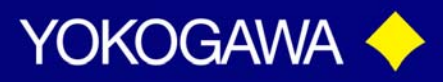

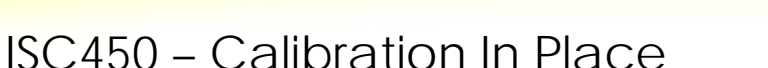

There are three choices for calibration of the ISC40 sensor and the ISC450 analyzer. The simplest, is to select cell constant (automatic). However, there is less then one inch around the sensor to the pipe an inline process calibration can be done. Alternatively the instrument can be calibrated using the process solution measured with a standard instrument. Care must be taken to make the measurement at the reference temperature since differences in the type of temperature compensation of the instruments may cause an error. With this method the sensor is not removed from the process. This method is the most convenient method of calibrating the ISC450G converter. Since the sensor is immersed in the process, errors caused by installation characteristics are compensated for.

This Tech Note is designed to guide you through the steps required for in process calibration.

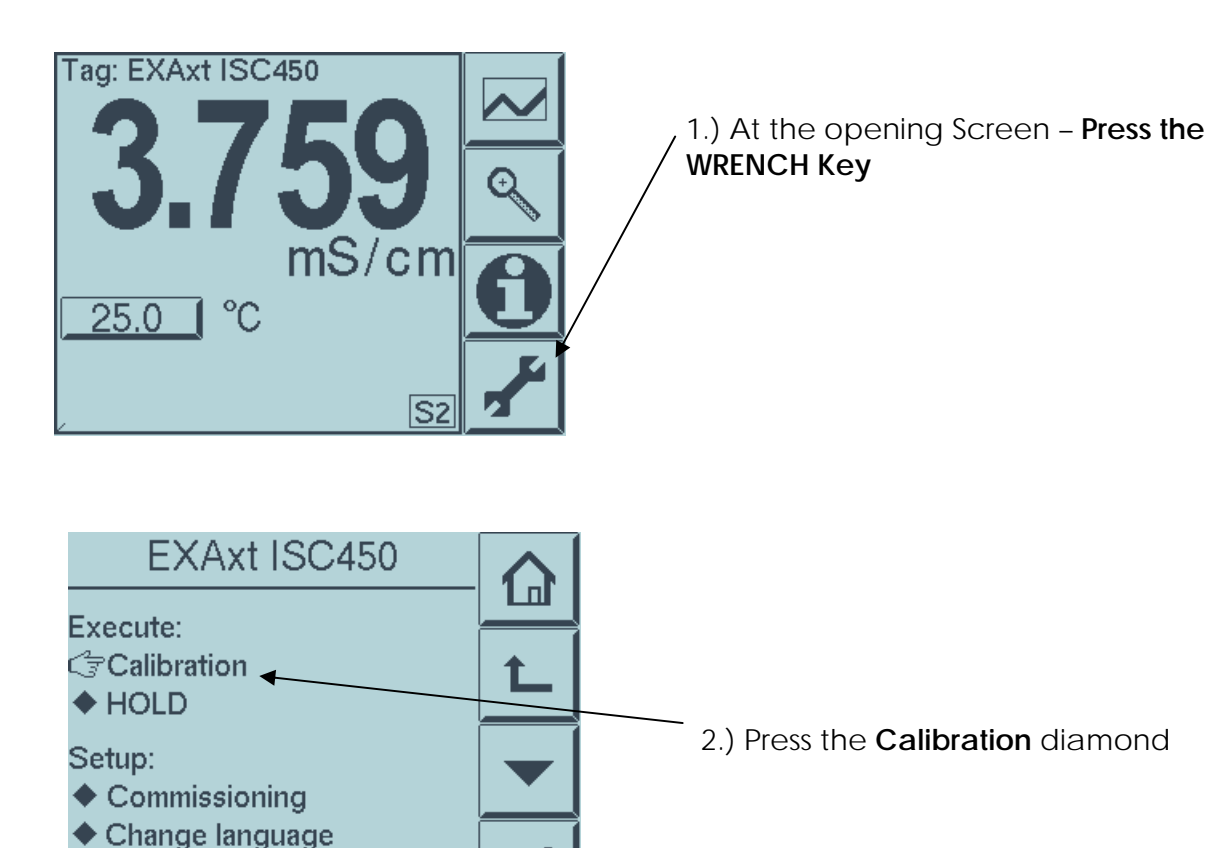

Enter

Sales News: TNA0909\_Rev2

vigilantplant.

Date: March 3, 2011

ANALYTICAL

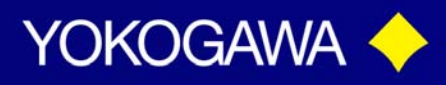

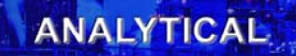

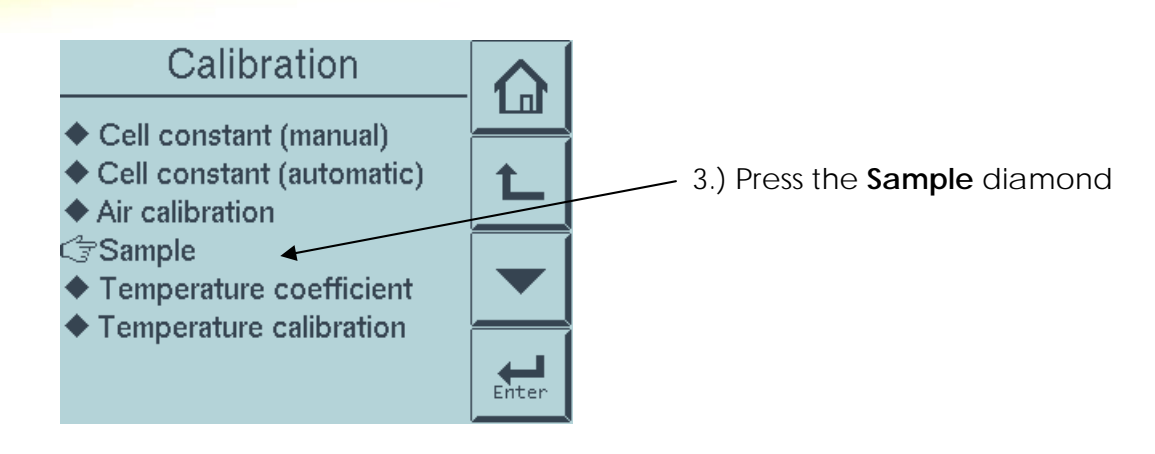

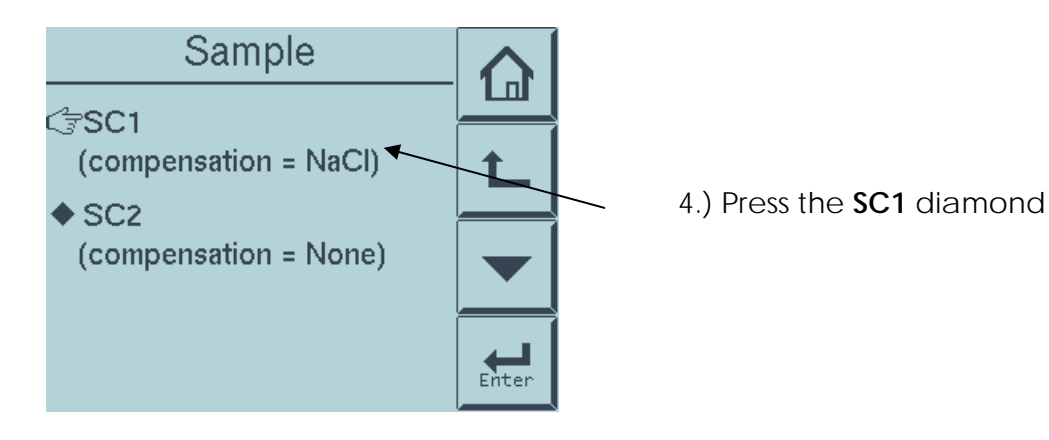

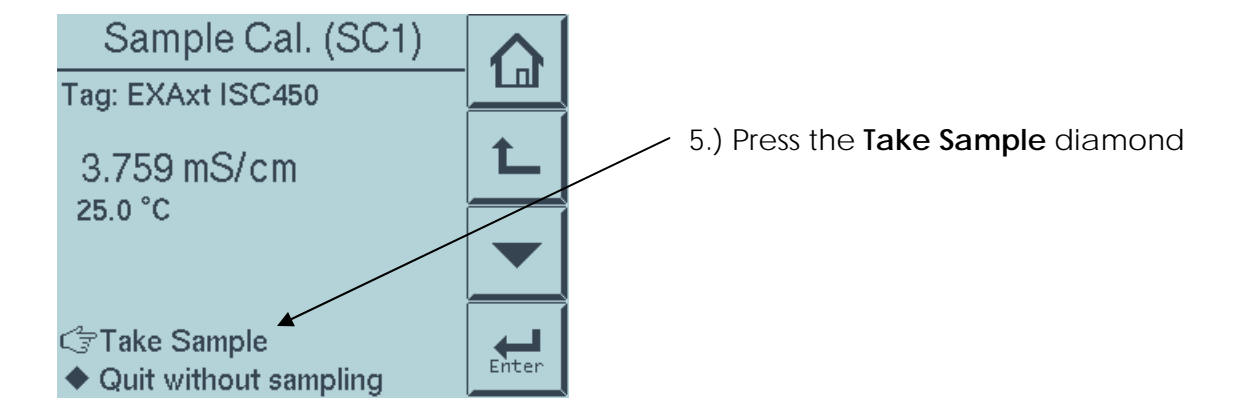

# vigilantplant.

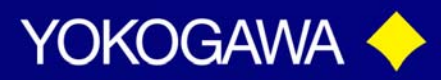

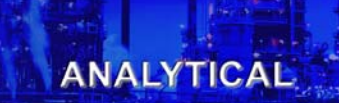

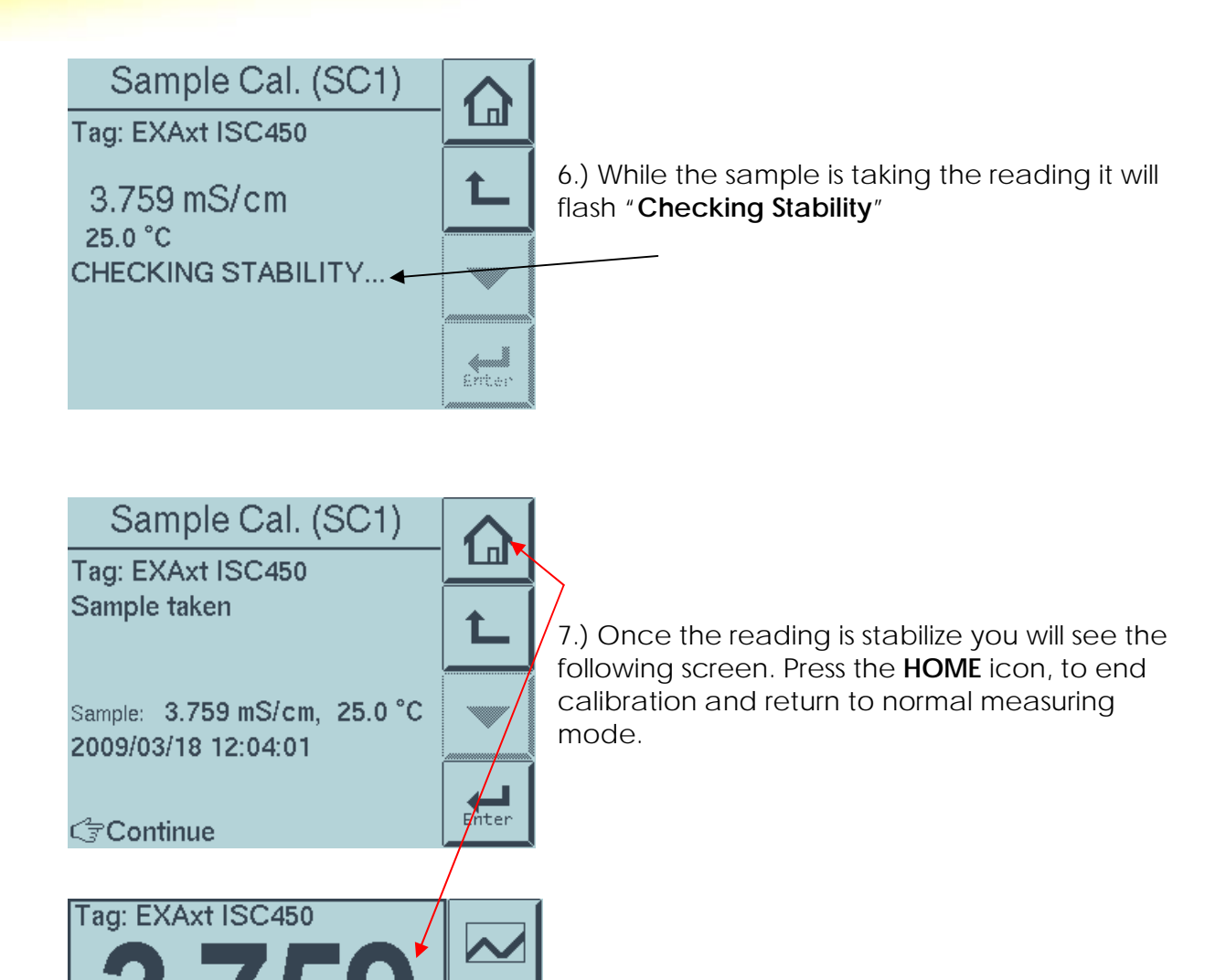

If and when the cell has been subjected to abrasion (erosion or coating) calibration may be necessary. The screens will look a little different and there is an additional step.

mS/cm

HOLD

°C

25.0

## vigilantplant.

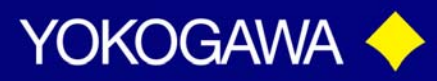

ANALYTICAL

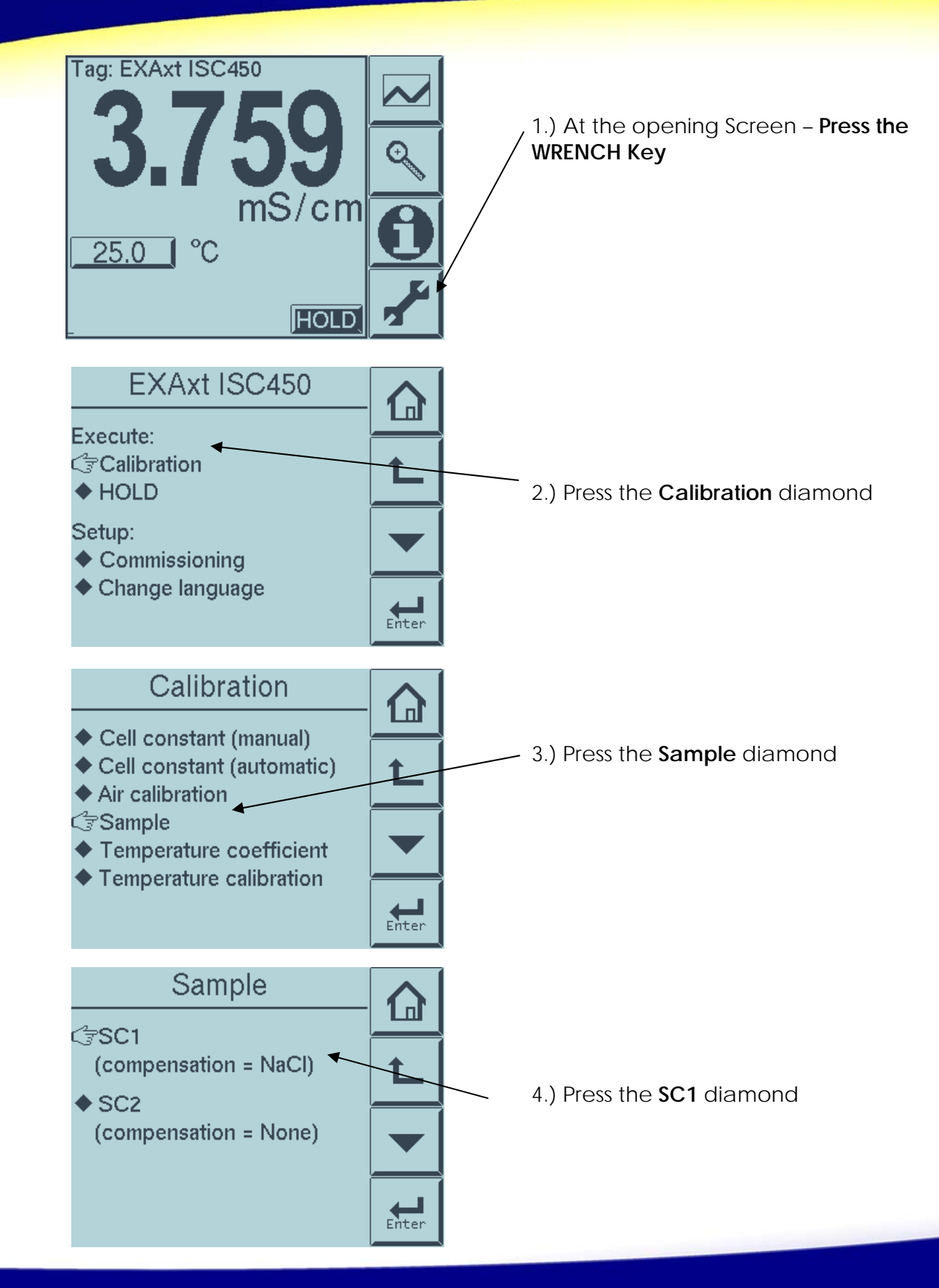

Sales News: TNA0909\_Rev2

vigilantplant.

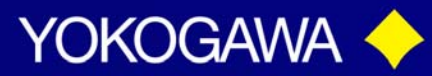

ANALYTICAL

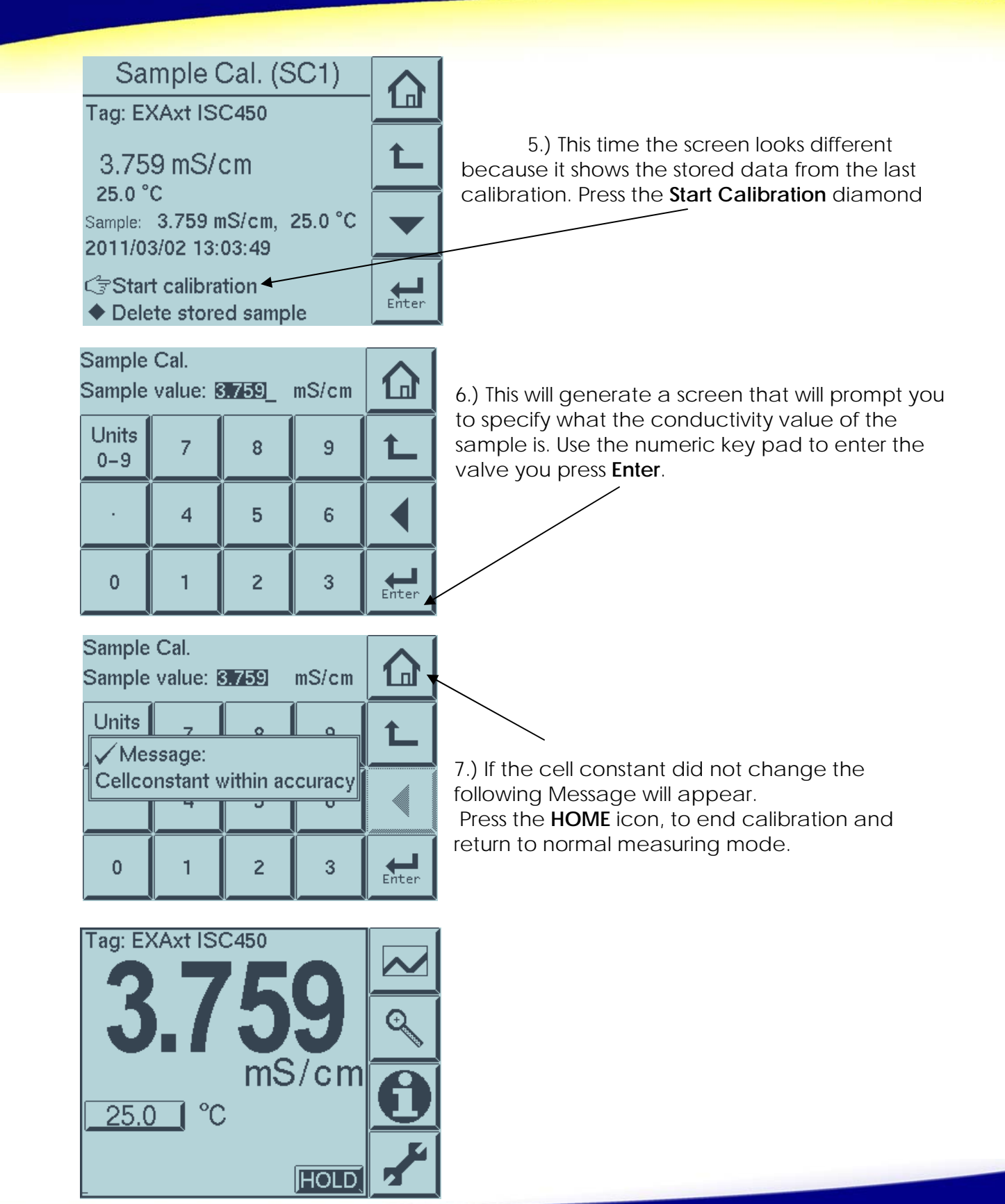

# vigilantplant.

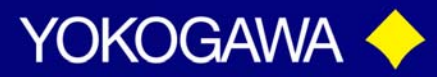

ANALYTICAL

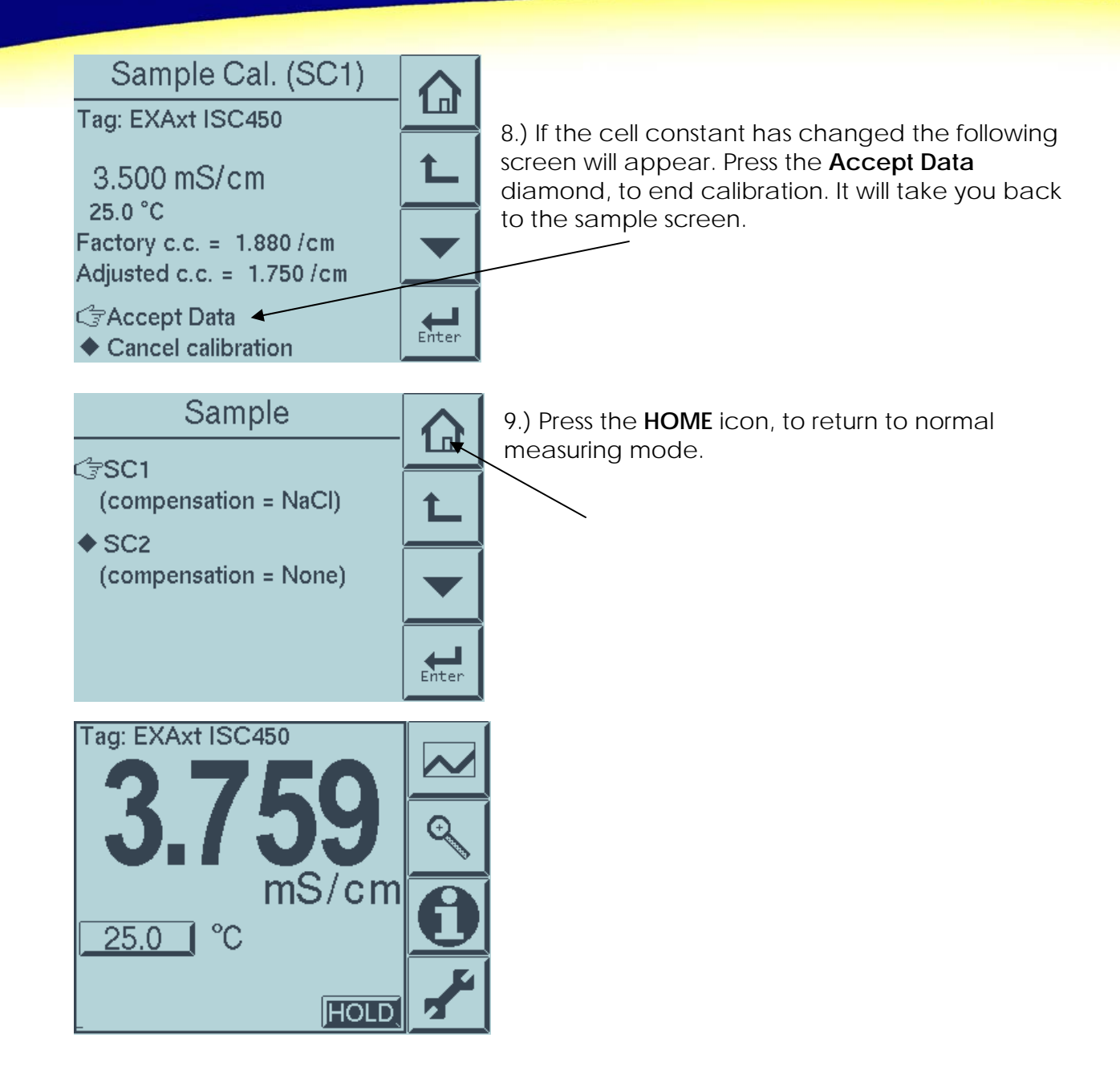

vigilantplant.